# 1. Ce este eToken CEC Bank?

**eToken CEC Bank** este o aplicatie de tip mobile token, publicata pe App Store si Google Play Store, care faciliteaza autentificarea utilizatorului in "CEConline" si autorizarea tranzactiilor din aplicatia de Internet Banking. Pentru utilizarea aplicatiei eToken CEC Bank este necesara descarcarea si instalarea acesteia de catre utilizator pe un terminal mobil de tip smartphone cu sistem de operare Android minim versiunea 4.x sau iOS minim versiunea 8.x, nealterat (NU sunt suportate dispozitive Jailbreak sau root!) cu conexiune la Internet. Pentru activarea aplicatiei eToken CEC Bank se vor introduce de catre utilizator codurile primite prin SMS dupa depunerea cererii in orice unitate CEC Bank.

Aplicatia este protejata printr-un cod de acces configurabil, denumit PIN (Personal Identification Number). Numai cunoscand acest cod PIN veti putea genera parola folosita pentru autentificare si pentru semnarea tranzactiilor in aplicatia Internet Banking – CEConline.

# 2. Meniurile aplicatiei eToken CEC Bank

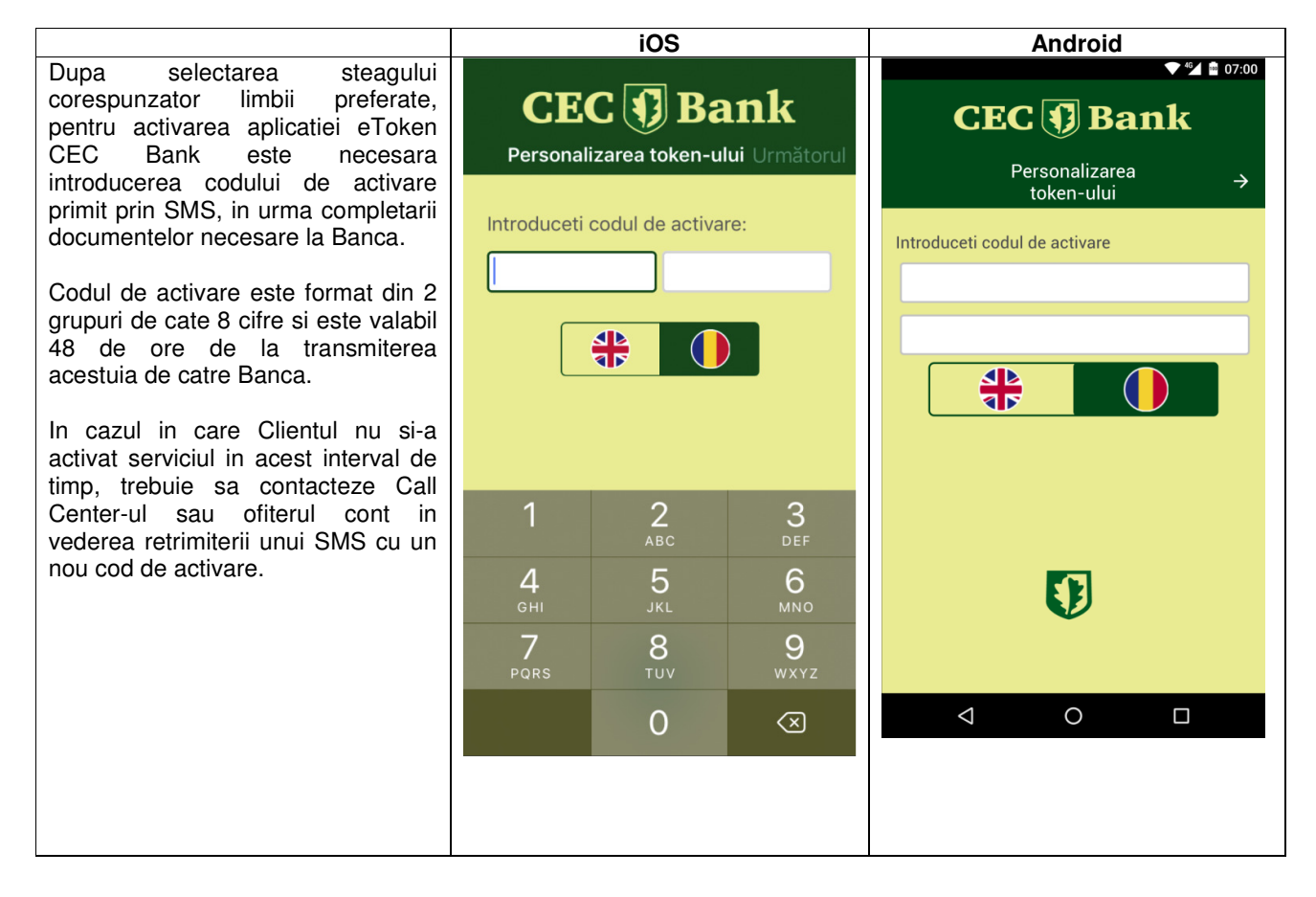

|                                                                                                    | iOS And                    |                                   |                          | Android                            | Android                                    |                      |  |  |
|----------------------------------------------------------------------------------------------------|----------------------------|-----------------------------------|--------------------------|------------------------------------|--------------------------------------------|----------------------|--|--|
| Dupa introducerea codului de<br>activare, este necesara alegerea si<br>introducerea unui cod PIN, intre 6 –<br>8 cifre, necesar pentru<br>autentificarea in aplicatie si<br>semnarea tranzactiilor. |                            |                                   |                          | ▼ <sup>™</sup> ≌ 07:00<br>CEC      |                                            |                      |  |  |
| Acesta poate fi schimbat de<br>utilizator ori de cate ori considera<br>necesar.<br>Dupa definirea si confirmarea<br>codului PIN pe ecranul terminalului<br>mobil va fi afisat un steag ce va        | CE(<br>< Pers              | C 🗊 Ba<br>onalizarea tok          | <b>ink</b><br>en-ului OK | Definiti un nou                    | PIN                                        |                      |  |  |
| avea rolul de indiciu pentru PIN.                                                                                                    | Definiti un n              | Definiti un nou PIN:              |                          |                                    | 2                                          | 3                    |  |  |
|                                                                                                    | L<br>Confirmati codul PIN: |                                   | 4                        | 5                                  | 6                                          |                      |  |  |
|                                                                                                    |                            |                                   |                          | 7                                  | 8                                          | 9                    |  |  |
|                                                                                                    |                            |                                   |                          | ×                                  | 0                                          | ОК                   |  |  |
|                                                                                                    | 1                          | 2                                 | 3                        | $\triangleleft$                    | 0                                          |                      |  |  |
|                                                                                                    |                            |                                   | 0                        |                                    |                                            | ▼ ⁴⊆ 🔤 07:00         |  |  |
|                                                                                                    | 4                          | 4     5     6       7     8     9 |                          |                                    | CEC 🚺 Bank<br>Personalizarea<br>token-ului |                      |  |  |
|                                                                                                    | 7                          |                                   |                          |                                    |                                            |                      |  |  |
|                                                                                                    | 0 🖾                        |                                   |                          |                                    |                                            | Confirmati codul PIN |  |  |
|                                                                                                    |                            | U                                 | $\propto$                | Confirmati cod                     | ul PIN                                     |                      |  |  |
|                                                                                                    |                            | 0                                 |                          | Confirmati cod                     | ul PIN                                     |                      |  |  |
|                                                                                                    |                            | 0                                 |                          | Confirmati cod                     | ul PIN                                     | 3                    |  |  |
|                                                                                                    |                            | 0                                 |                          | Confirmati cod                     | ul PIN<br>2<br>5                           | 3<br>6               |  |  |
|                                                                                                    |                            | 0                                 |                          | Confirmati cod                     | 2<br>2<br>5<br>8                           | 3<br>6<br>9          |  |  |
|                                                                                                    |                            | 0                                 |                          | Confirmati cod<br>1<br>4<br>7<br>× | 2<br>5<br>8<br>0                           | З<br>6<br>9<br>ОК    |  |  |

|                         | iOS                                                                                                    |             |             | Android                                                                                             |                  |                   |
|-------------------------|----------------------------------------------------------------------------------------------------|-------------|-------------|----------------------------------------------------------------------------------------------------|------------------|-------------------|
| Indiciul pentru PIN     | CECC DEBALLS<br>Personalizarea token-ului OK<br>Acesta este indiciul dumneavoastra<br>pentru PIN.<br>Franța |             |             | CICIC DESCRITE<br>Confirmati codul PIN<br>Armenia<br>Acesta este indiciul dumneavoastra pentru PIN. |                  |                   |
|                         |                                                                                                    |             |             | 4                                                                                                   | 5                |                   |
|                         |                                                                                                    |             |             | 7                                                                                                   | 8                | 9                 |
|                         |                                                                                                    |             | ×           | 0                                                                                                   | ОК               |                   |
|                         | V                                                                                                    |             |             | Q                                                                                                   | 0                |                   |
| Logare: Introducere PIN | CEC Deark<br>Logare OK                                                                                      |             |             | © © <sup>©</sup> ▲ 17:04<br>CEC ③ Bank<br>Logare<br>PIN                                             |                  |                   |
|                         |                                                                                                    |             |             |                                                                                                    |                  |                   |
|                         |                                                                                                    |             |             | 1                                                                                                   | 2                | 3                 |
|                         | 1                                                                                                    | 2           | 3           | 1<br>4                                                                                              | 2                | 3<br>6            |
|                         | 1 4                                                                                                    | 2<br>5      | 3<br>6      | 1<br>4<br>7                                                                                         | 2<br>5<br>8      | 3<br>6<br>9       |
|                         | 1<br>4<br>7                                                                                                 | 2<br>5<br>8 | 3<br>6<br>9 | 1<br>4<br>7<br>∝                                                                                    | 2<br>5<br>8<br>0 | З<br>6<br>9<br>ОК |

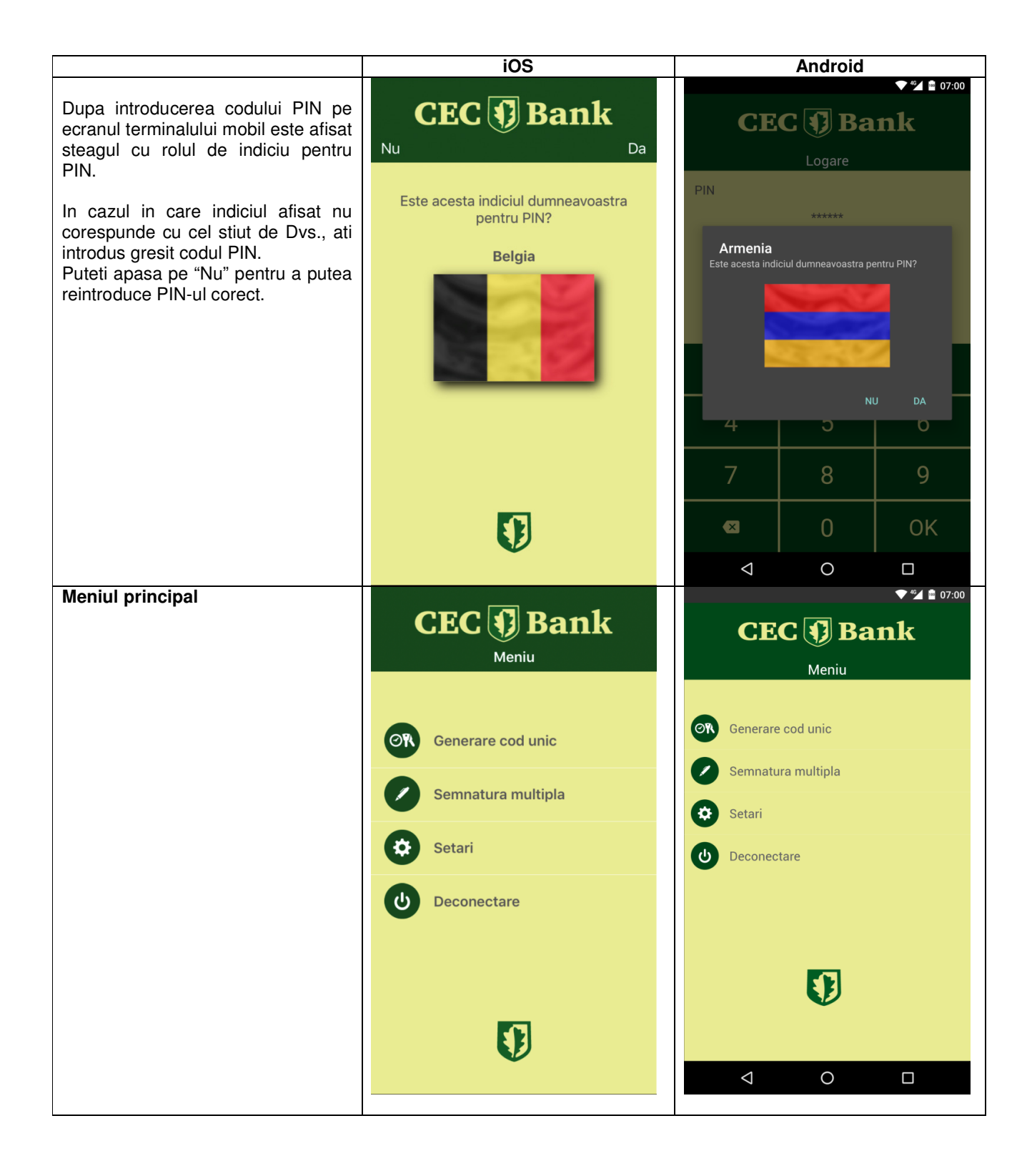

## Submeniul "Generare cod unic"

Pentru **accesul** in aplicatia Internet Banking – CEConline sunt necesare numele de utilizator alocat de catre Banca si codul de acces.

Pentru generarea codului de acces, se acceseaza submeniul "Generare cod unic". In acest ecran se va afisa un cod format din 6 caractere numerice (cifre de la 0 la 9).

In cazul in care nu s-au introdus corect username-ul alocat si codul generat de aplicatia eToken CEC Bank, va fi afisat mesajul de eroare: *"Acces nereusit. Va rugam reincercati.*" In cazul in care caracterele introduse sunt corecte, aplicatia va permite utilizatorului accesul in pagina solicitata anterior.

Pentru obtinerea unui nou cod de acces in vederea reautentificarii in aplicatie repetati procedura de mai sus.

Daca in aplicatia CEConline se introduce gresit codul de acces de 3 ori consecutiv, din motive de securitate aplicatia se blocheaza, fiind necesara contactarea Call Center-ului in vederea deblocarii accesului.

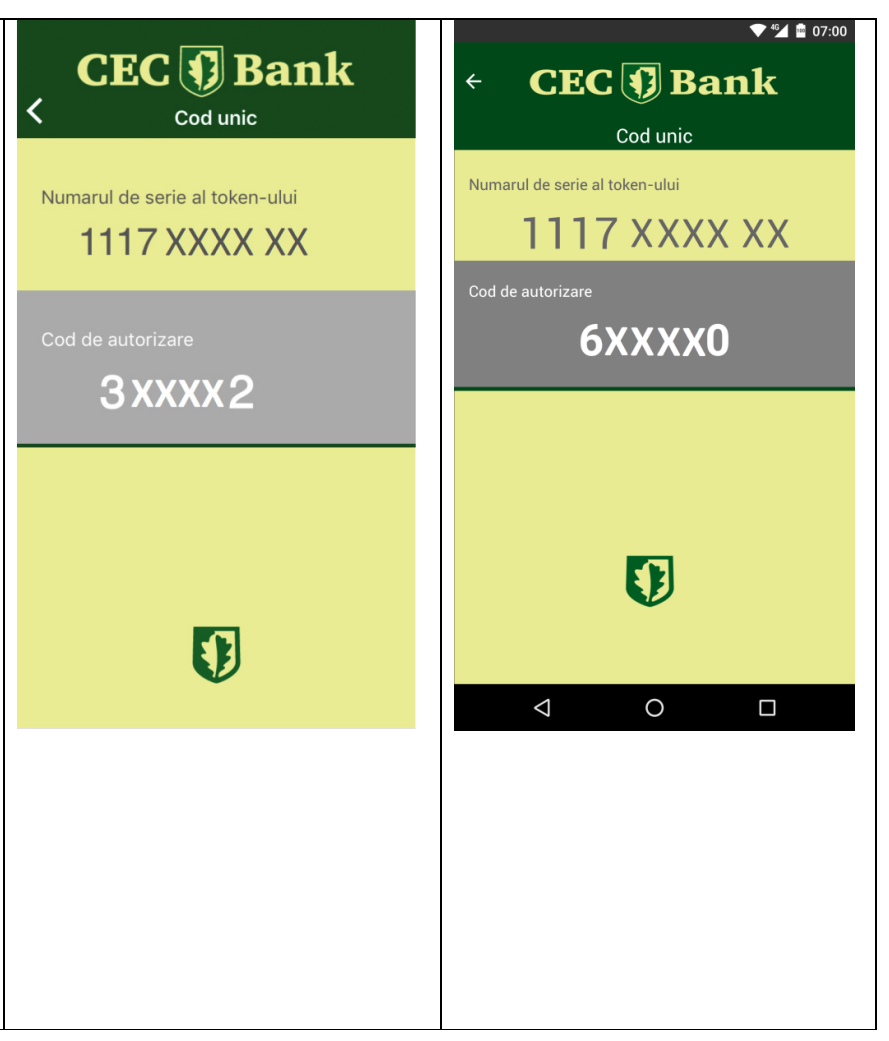

### Submeniul "Semnatura multipla"

#### Autorizarea operatiunilor

Completati in prealabil toate elementele tranzactiei si apasati pe butonul "OK" din aplicatia CEConline.

Pentru autorizarea operatiunilor accesati din meniul aplicatiei eToken butonul "Semnatura multipla". Pe ecran vor fi afisate doua campuri:

"**Suma**" - veti tasta suma pe care doriţi să o transferati, fara virgula (ex: 123,45 – in campul "Suma" se va introduce 12345) asa cum apare in CAMP 1 pe CEConline;

"Numar de cont" - veti tasta ultimele 6 cifre ale IBAN-ului beneficiar (in situatia in care IBANul beneficiar contine caractere alfanumerice, vor fi introduse ultimele 6 caractere numerice - ex: ROxxFNNBxxxxxx1029RO02 veti introduce 102902 - asa cum apare in CAMP 2), urmat de "Generare" afisat in partea superioara a ecranului.

Veti introduce in campul "Semnatura" din aplicatia CEConline codul generat de eToken – (Cod autorizare multipla caractere numerice).

Sunt exceptate de la această regulă operatiunile intre conturile proprii (transfer, schimb valutar, constituire/ lichidare depozit, transfer din linia de credit) care vor fi autorizate prin accesarea butonului "Aprobare".

In cazul loturilor/incarcare fisiere de plati sau prin selectia mai multor operatiuni, autorizarea se va face prin introducerea sumei totale a platilor din lot/fisier (asa cum apare in CAMP 1 pe CEConline) si a numarului total de operatiuni (ex: pentru un numar de 15 operatiuni aplicatia CEConline va afisa in CAMP 2 informatia 000015).

Pentru sume > 999.999,99 RON aplicatia CEConline va afisa in CAMP 1 primele 8 caractere ce vor fi tastate pe dispozitiv, la *Suma*.

| 🗧 CEC 📢 Bank |               |                       |                     |  |  |  |
|--------------|---------------|-----------------------|---------------------|--|--|--|
|              | Semn<br>mult  | Semnatura<br>multipla |                     |  |  |  |
| Suma         |               |                       |                     |  |  |  |
|              |               |                       |                     |  |  |  |
| Numar de     | cont          |                       |                     |  |  |  |
|              |               |                       |                     |  |  |  |
| 1            | <b>2</b> ABC  | 3 DEF                 | $\overline{\times}$ |  |  |  |
| A GHI        | <b>5</b> .IKI | 6 MNO                 | Urm                 |  |  |  |

7 PQRS

×

**8** TUV

0 +

9 wxyz

#

\*+#

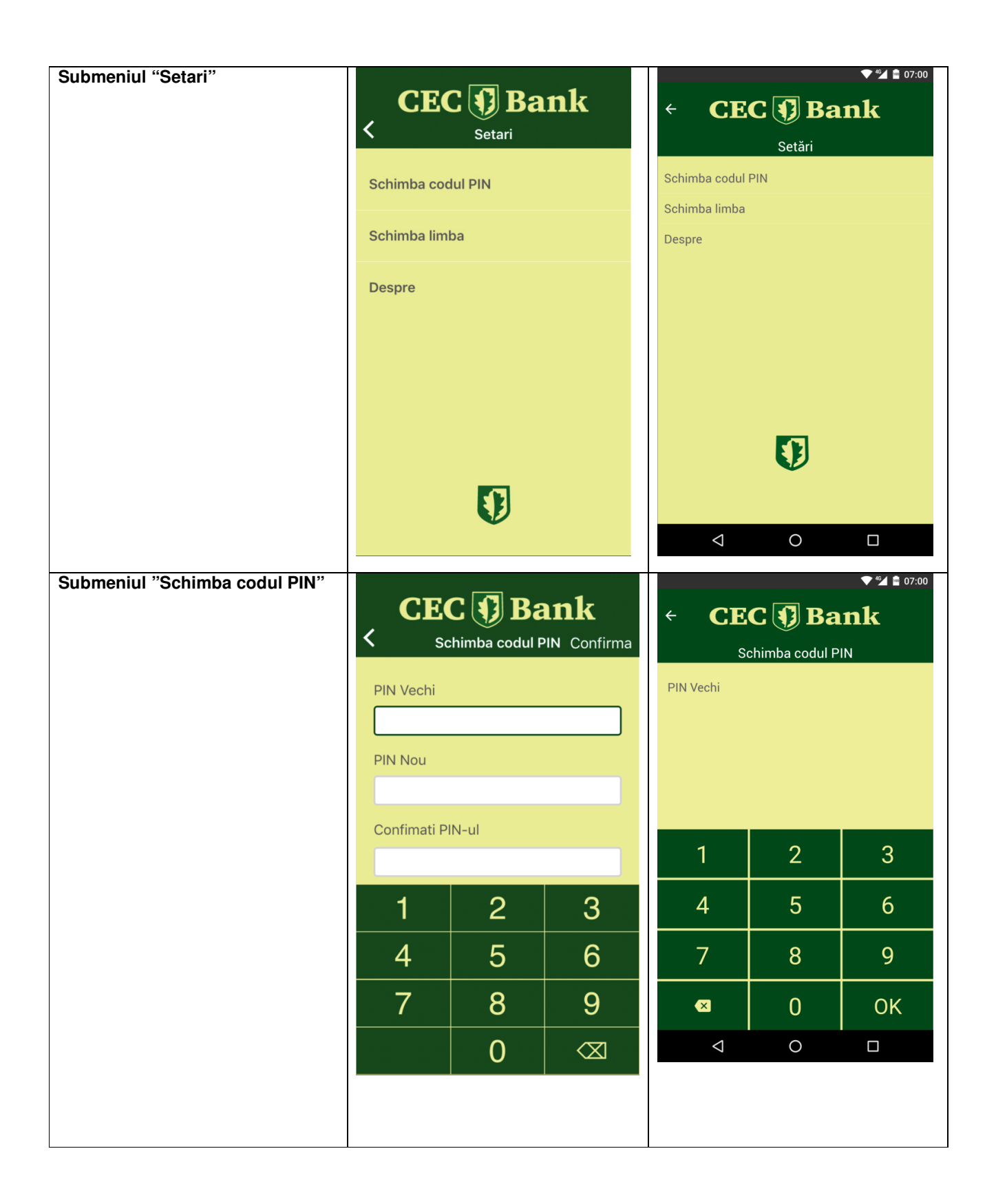

|  | < CE<br>SI         | C <b>y Ba</b><br>chimba codul P | <b>▼</b> <sup>™</sup> <b>*</b> 07:00<br><b>nk</b><br>IN |
|--|--------------------|---------------------------------|---------------------------------------------------------|
|  | 1                  | 2                               | 3                                                       |
|  | 4                  | 5                               | 6                                                       |
|  | 7                  | 8                               | 9                                                       |
|  | ×                  | 0                               | ОК                                                      |
|  | $\bigtriangledown$ | 0                               | ↓ 46 🖬 07:00                                            |
|  | + <b>CE</b>        | C 🗊 Ba                          | nk                                                      |
|  | Confimati PIN-     | ul                              |                                                         |
|  | 1                  | 2                               | 3                                                       |
|  | 4                  | 5                               | 6                                                       |
|  | 7                  | 8                               | 9                                                       |
|  | ×                  | 0                               | ОК                                                      |
|  |                    | 0                               |                                                         |

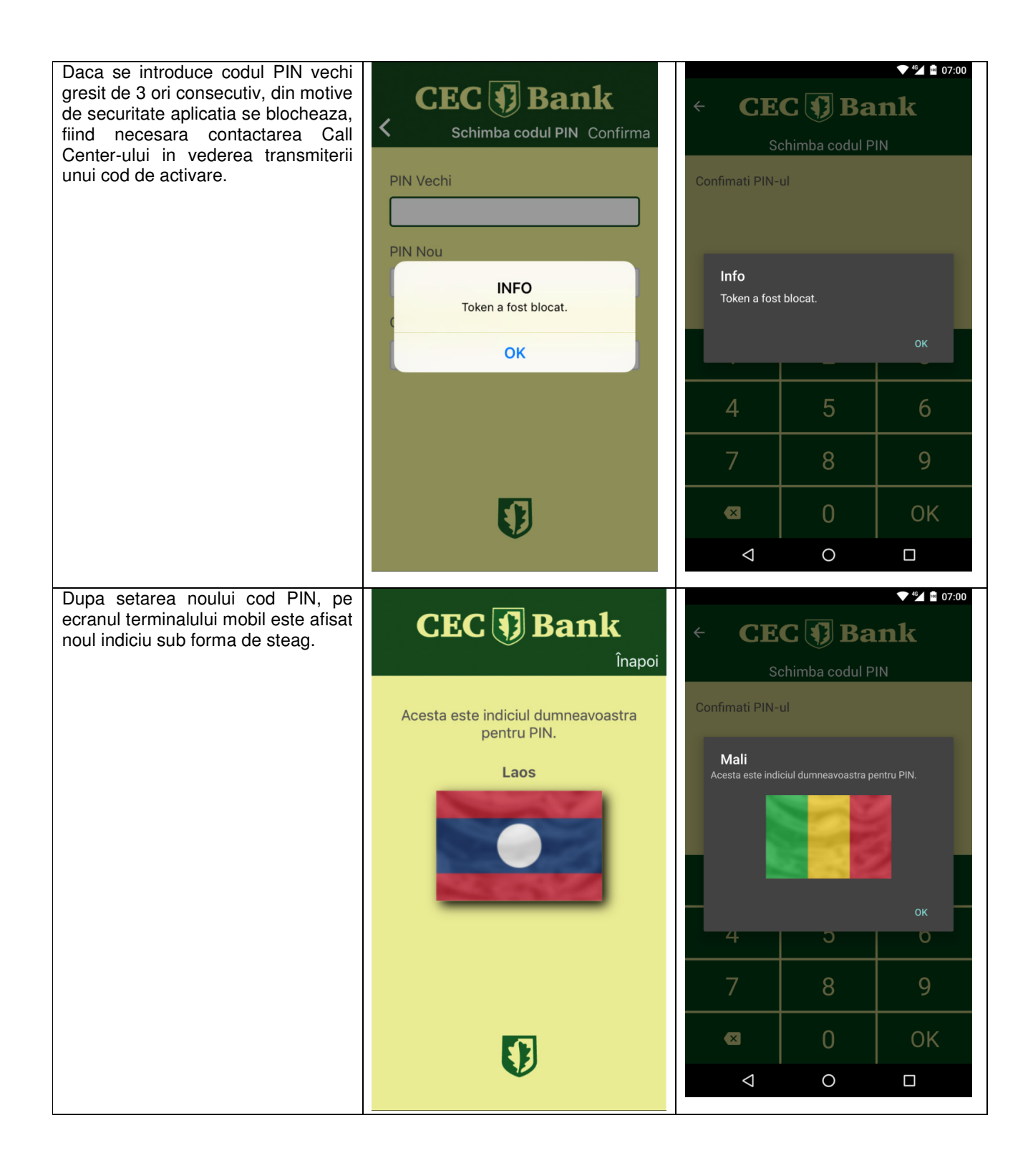

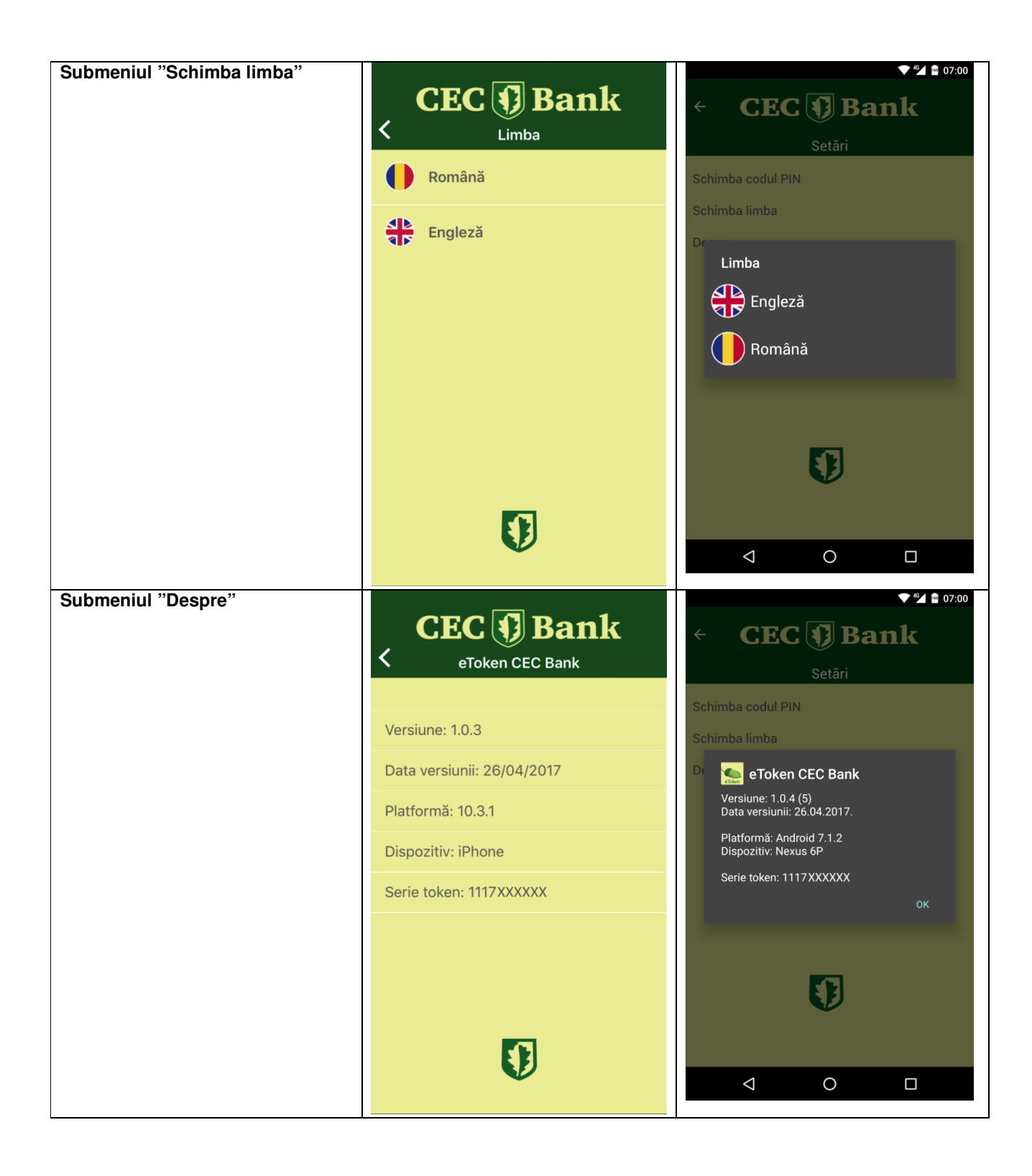

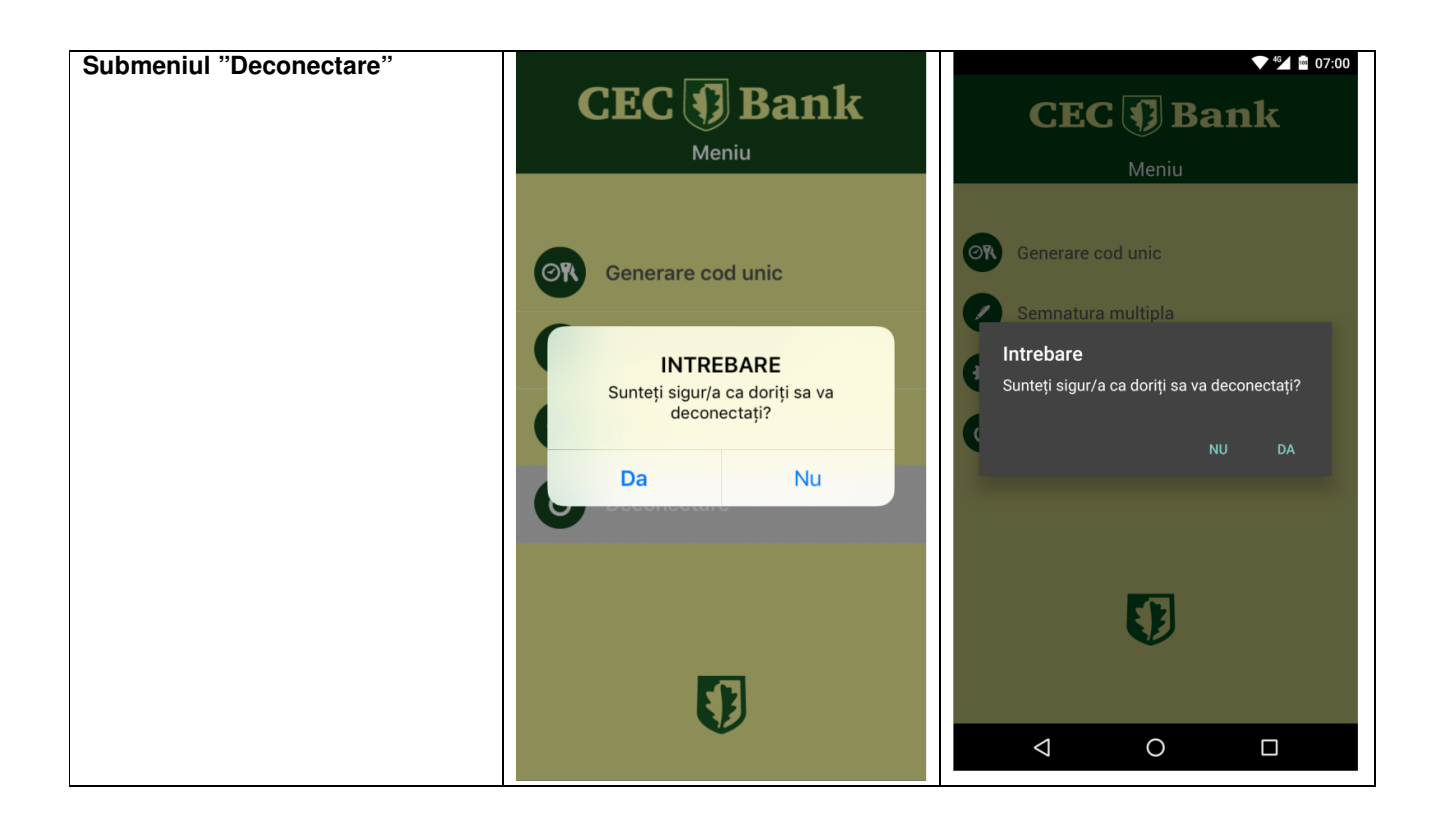